## SIGAA-UFCG

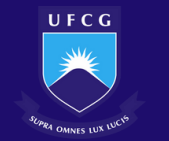

## Orientar Trancamentos de Matrícula

Coordenação de Curso

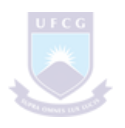

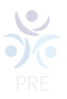

## **Orientar Trancamentos de Matrícula**

Todas as solicitações de trancamento dos(as) discentes serão aprovadas em 7 dias após a solicitação ou ao fim do prazo máximo para o trancamento definido no calendário acadêmico. Até então o(a) discente poderá desistir do trancamento a qualquer momento, bastando para isso cancelar a solicitação.

Através desta operação, a coordenação pode orientar o(a) aluno(a) para que faça a melhor escolha, já que, na graduação, a coordenação pode acompanhar a solicitação do(a) discente e deixar observações, mas não pode impedir que ele(a) tranque.

Para orientar trancamentos de matrícula, o(a) Coordenador(a) deverá acessar o SIGAA -> Portal Coordenador Graduação -> Matrículas -> Orientar Trancamentos de Matrícula.

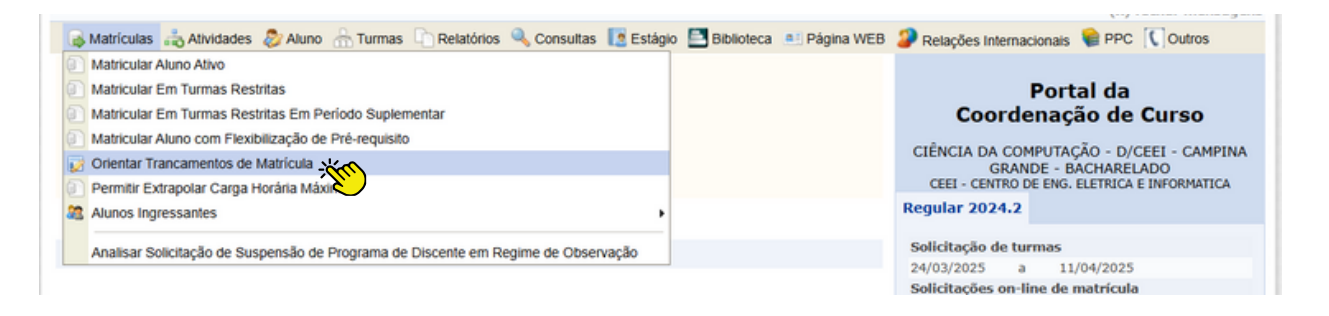

Na tela inicial o(a) usuário(a) irá visualizar os(as) Discentes com solicitação processadas e os(as) Discentes com solicitação de trancamento pendente.

|           | Sisualizar Solicitações de Trancamento      |                                             |   |
|-----------|---------------------------------------------|---------------------------------------------|---|
| DISCENT   | res com Solicitação de Trancamento Pendente |                                             |   |
| GRADUAÇÃO |                                             |                                             |   |
| Discente  | Orientador(a)                               | Em Regime de<br>Acompanhamento<br>Acadêmico |   |
| •         |                                             | Não                                         | Ø |
|           |                                             |                                             |   |

Selecione um dos(as) discentes com solicitação de trancamento pendente clicando no seguinte ícone <a>

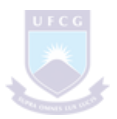

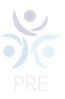

## O(A) Coordenador(a) visualizará a seguinte tela:

| Matrícula:                                                                                                    |                                         |                                               |                                                        |                                                                                |
|----------------------------------------------------------------------------------------------------|-----------------------------------------|-----------------------------------------------|--------------------------------------------------------|--------------------------------------------------------------------------------|
| Discente:                                                                                                    |                                         |                                               |                                                        |                                                                                |
| Curso: CIÊNCIA DA COMPUTAÇÃO - D - CAM                                                                                                    | PINA GRANDE                             | - BACHARELADO - P                             | resencial - M                                          | Г                                                                              |
| Status: ATIVO                                                                                                    |                                         |                                               |                                                        |                                                                                |
| Tipo: REGULAR                                                                                                    |                                         |                                               |                                                        |                                                                                |
| Clique aqui para visualizar histórico do aluno<br>Clique aqui para visualizar o atestado de matrícula do discente<br>Clique aqui para visualizar as orientações de matrícula                                                      |                                         |                                               |                                                        |                                                                                |
| Solicitações de T                                                                                                    | RANCAMENT                               | O DE MATRICULA                                | PENDENT                                                | ES DO ALUNO                                                                    |
| Disciplina                                                                                                    | Turma                                   | Solicitado em                                 | Situação                                               |                                                                                |
|                                                                                                    |                                         |                                               | ,                                                      |                                                                                |
| 1411185 - PROJETO EM COMPUTAÇÃO I                                                                                                    | 01                                      | 21/11/2024                                    | O Visto                                                | O Orientar Não Trancamento                                                     |
| 1411185 - PROJETO EM COMPUTAÇÃO I<br>Motivo do Trancamento: SEMESTRE COM CARGA HORÂRIA                                                                                                    | 01<br>A EXCESSIVA                       | 21/11/2024                                    | ○ Visto                                                | O Orientar Não Trancamento                                                     |
| 1411185 - PROJETO EM COMPUTAÇÃO I<br>Motivo do Trancamento: SEMESTRE COM CARGA HORÁRIA<br>1411187 - ANÁLISE E TÉCNICAS DE ALGORITMOS                                                                                              | 01<br>A EXCESSIVA<br>02                 | 21/11/2024<br>21/11/2024                      | <ul><li>Visto</li><li>Visto</li></ul>                  | <ul> <li>Orientar Não Trancamento</li> <li>Orientar Não Trancamento</li> </ul> |
| <ul> <li>1411185 - PROJETO EM COMPUTAÇÃO I</li> <li>Motivo do Trancamento: SEMESTRE COM CARGA HORÁRIJ</li> <li>1411187 - ANÁLISE E TÉCNICAS DE ALGORITMOS</li> <li>Motivo do Trancamento: INCOMPATIBILIDADE DE HORÁRIJ</li> </ul> | 01<br>A EXCESSIVA<br>02<br>IO COM TRABA | 21/11/2024<br>21/11/2024<br>LHO, ESTÁGIO OU B | <ul> <li>Visto</li> <li>Visto</li> <li>OLSA</li> </ul> | <ul> <li>Orientar Não Trancamento</li> <li>Orientar Não Trancamento</li> </ul> |

Clique no ícone Q para visualizar as orientações de matrícula do(a) discente.

A seguinte tela será disponibilizada:

| Solicitações de Matricula do Discente                                                                                                    |           |                                              | × |
|----------------------------------------------------------------------------------------------------|-----------|----------------------------------------------|---|
| Matrícula:<br>Discente:<br>Curso: CIÊNCIA DA COMPUTAÇÃO - D - CAMPINA GRANDE - BACHARELADO - Presencia<br>Status: ATIVO<br>Tipo: REGULAR | al - MT   |                                              |   |
| MATRÍCULAS ORIENTADAS                                                                                                    |           |                                              |   |
| Componente Curricular                                                                                                    | Situação  | Horário                                      |   |
| Turma 01 1411185 - PROJETO EM COMPUTAÇÃO I                                                                                               | SUBMETIDA | 4M23 6M45<br>(18/11/2024                     |   |
| Orientações na matrícula: Não há orientações de matrícula para esta disciplina                                                           |           | 17/04/2025)                                  |   |
| <br>Turma 02 1411187 - ANÁLISE E TÉCNICAS DE ALGORITMOS                                                                                  | SUBMETIDA | 2T45 5T23<br>(18/11/2024<br>-<br>17/04/2025) |   |
| Orientações na matrícula: Não há orientações de matrícula para esta disciplina                                                           |           |                                              |   |
| Turma 03 1305218 - METODOLOGIA CIENTÍFICA                                                                                                | SUBMETIDA | 2T23 4T45<br>(18/11/2024<br>-<br>17/04/2025) |   |
| Orientações na matrícula: Não há orientações de matrícula para esta disciplina                                                           |           |                                              |   |
| Turma 01 1411340 - SEGURANÇA DE SISTEMAS                                                                                                 | SUBMETIDA | 3T45 6T23<br>(18/11/2024<br>-<br>17/04/2025) |   |
| Orientações na matrícula: Não há orientações de matrícula para esta disciplina                                                           |           |                                              |   |
| Turma 01 1411343 - VERIFICAÇÃO E VALIDAÇÃO DE SOFTWARE                                                                                   | SUBMETIDA | 3M23 5M45<br>(18/11/2024<br>-<br>17/04/2025) |   |
| Orientações na matrícula: Não há orientações de matrícula para esta disciplina                                                           |           |                                              |   |
|                                                                                                    |           |                                              |   |

Clique em 💌 para fechar a tela.

Para visualizar o histórico do(a) discente, clique no ícone:

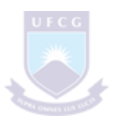

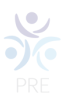

Em Solicitações de Trancamento de Matrícula Pendentes do(a) Aluno(a), o(a) coordenador(a) poderá visualizar a lista de disciplinas que o(a) discente solicitou para trancar e o Motivo do Trancamento.

Será possível orientar o(a) discente para que repense a opção do trancamento, ou apenas marcar a solicitação como vista.

Selecionaremos como exemplo: 1411185 - PROJETO EM COMPUTAÇÃO I: "Orientar Não Trancamento", e Orientação: O trancamento de um componente obrigatório implica no atraso da integralização curricular em pelo menos 1 semestre. 1411187 - ANÁLISE E TÉCNICAS DE ALGORITMOS: Visto.

| Matrícula:                                        |                     |                        |                                                                                                    |                                              |    |
|---------------------------------------------------|---------------------|------------------------|----------------------------------------------------------------------------------------------------|----------------------------------------------|----|
| Discente:                                         |                     |                        | and the second second second second second second second second second second second second second second second | -                                            |    |
| Curso: CIENCIA DA COMPUTAÇÃO - D -                | CAMPINA GRANDE -    | BACHARELADO - PI       | resencial - M                                                                                                    | I.                                           |    |
| Status: ATIVO                                     |                     |                        |                                                                                                    |                                              |    |
| HPO: REGULAR                                      |                     |                        |                                                                                                    |                                              |    |
|                                                   | Clique aqui par     | a visualizar histórico | do aluno                                                                                                    |                                              |    |
| Clique                                            | aqui para visualiza | ar o atestado de ma    | trícula do dis                                                                                                   | cente                                        |    |
| Q c                                               | ique aqui para visu | ualizar as orientaçõe  | s de matrícul                                                                                                    | la                                           |    |
| <b>6</b>                                          | -                   |                        | 0                                                                                                    |                                              |    |
| Solicitações d                                    | E TRANCAMENTO       | Solicitado em          | Situação                                                                                                    | ES DO ALUNO                                  |    |
|                                                   | 01                  | 21/11/2024             | Orra                                                                                                    |                                              |    |
| 1411185 - PROJETO EM COMPOTAÇÃO I                 |                     | 21/11/2024             | ⊖ Visto                                                                                                    | <ul> <li>Orientar Nao Trancamento</li> </ul> |    |
| Motivo do Trancamento: SEMESTRE COM CARGA HOR     | ARIA EXCESSIVA      |                        |                                                                                                    |                                              |    |
| Orientação: 🔹                                     |                     |                        |                                                                                                    |                                              |    |
| O trancamento de um componente obrigatório implie | a no atraso da inte | gralização curricular  | em pelo mer                                                                                                    | nos 1 semestre.                              |    |
|                                                   |                     |                        |                                                                                                    |                                              | 11 |
| 1411187 - ANÁLISE E TÉCNICAS DE ALGORITMO         | <b>S</b> 02         | 21/11/2024             | Visto                                                                                                    | Orientar Não Trancamento                     |    |
| Motivo do Trancamento: INCOMPATIBILIDADE DE HO    | Γάρτο COM Τραβαι    | HO ESTÁGIO OU B        |                                                                                                    |                                              |    |
| Orientação:                                       |                     |                        | ocon                                                                                                    |                                              |    |
| Unentação.                                        |                     |                        |                                                                                                    |                                              |    |
|                                                   |                     |                        |                                                                                                    |                                              |    |
|                                                   |                     | N.                     | _                                                                                                    |                                              |    |
|                                                   | Confirmar           | << Voltar Cancel       | ar                                                                                                    |                                              |    |
|                                                   | Portal              | do Coordenador         |                                                                                                    |                                              |    |

Clique em **Cancelar** caso desista de realizar a operação. Para retornar a página anterior, clique em **Voltar**. Conclua a orientação de trancamento clicando em **Confirmar**.

Será necessário confirmar as orientações na seguinte tela:

| ? | Tem certeza que deseja confirmar estas orientações de trancamento? |  |  |  |  |
|---|--------------------------------------------------------------------|--|--|--|--|
|   | OK Cancelar                                                        |  |  |  |  |

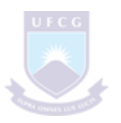

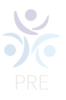

Clique em **Cancelar** se não desejar confirmar as orientações de trancamento.

Clique na opção **OK** para confirmar as orientação e, em seguida, visualizar a mensagem de confirmação.

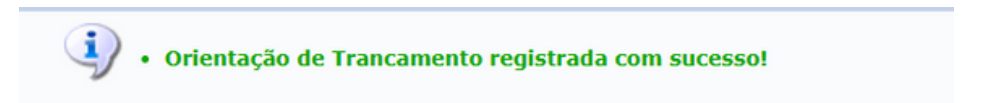

O link Portal do Coordenador encaminhará o(a) usuário ao Portal Coord. Graduação.

Bom Trabalho!